## Vejledning til at sende dine "Skatteoplysninger" fra www.skat.dk

## Fremgangsmåde

- 1. Gå ind på hjemmesiden <u>www.skat.dk</u>
- 2. Her vælger du "Log på" i øverste højre hjørne. (se billedet herunder)

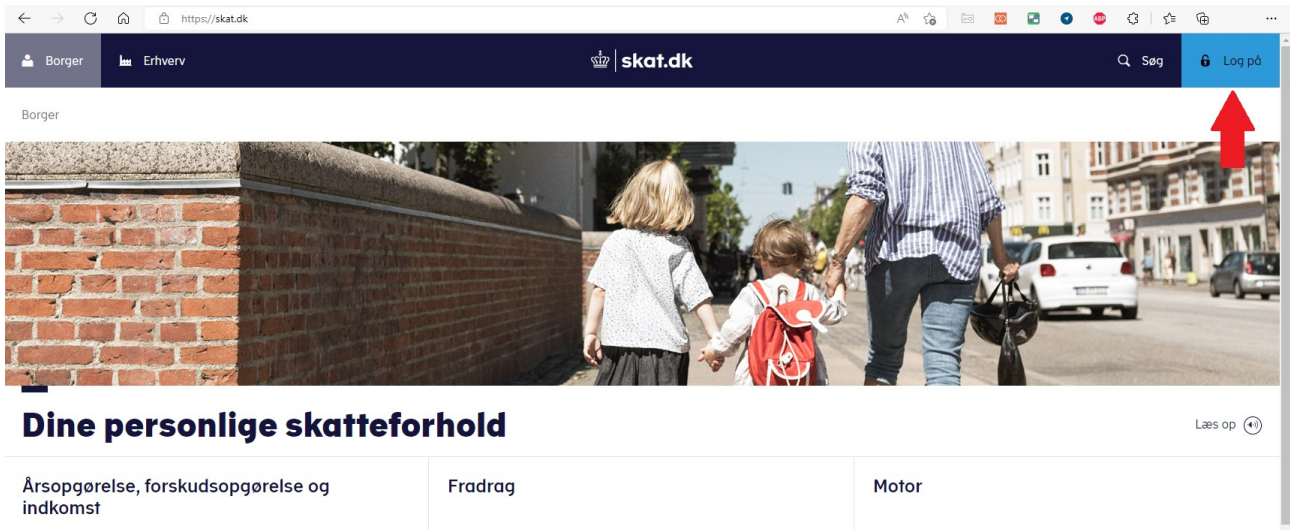

| indkomst Om skat af fx løn, pension, SU og B-indkomst                 | <ul> <li>Fx kørselsfradrag, håndværkerfradrag, renter og gaver</li> </ul> | <ul> <li>Når du ejer, køber eller sælger et køretøj</li> </ul>                      |
|-----------------------------------------------------------------------|---------------------------------------------------------------------------|-------------------------------------------------------------------------------------|
| Corona og din skat<br>> Se hvad du bør rette på din forskudsopgørelse | Bolig og ejendomme Om skat ved fx køb, salg og udlejning                  | Aktier og andre værdipapirer<br>> Hvis du køber eller sælger aktier og værdipapirer |

3. I næste billede skal du først klikke på "Log på som borger" og derefter på "Log på med NemID/MitID". (se billedet herunder)

| $\leftarrow$ $\rightarrow$ $\mathbb{C}$ $\widehat{\square}$ https://skat.dk |                                                                                | AN TO      |           | <b>00</b>    | 0        | ABP    | 3      | ≙ @ |        |
|-----------------------------------------------------------------------------|--------------------------------------------------------------------------------|------------|-----------|--------------|----------|--------|--------|-----|--------|
| 🚢 Borger 🔤 Erhverv                                                          | 11                                                                             | ×          |           |              |          |        | Q, Søg | 6   | Log på |
| Borger                                                                      | 6 Log på ned NemID/MrID 2<br>3 med TostSelv-kode<br>å med autorisation<br>kode |            |           |              |          |        |        |     |        |
| Dine personlige skatte                                                      | forhold                                                                        |            |           |              |          |        |        | Læs | op     |
| Årsopgørelse, forskudsopgørelse og<br>indkomst                              | Fradrag                                                                        | Motor      |           |              |          |        |        |     |        |
| > Om skat af fx løn, pension, SU og B-indkomst                              | > Ex kørselsfradrag, håndværkerfradrag, renter og gaver                        | > Når du e | jer, købe | er eller sæl | ger et k | øretøj |        |     |        |
| Corona oa din skat                                                          | Bolia og ejendomme                                                             | Aktier o   | a and     | lre vær      | dinar    | nirer  |        |     |        |

4. Når du er logget ind, skal du trykke på menupunktet "Skatteoplysninger". (se billedet herunder)

| $\leftrightarrow$ $\rightarrow$ C $\widehat{\mbox{a}}$ https://www.t | tastselv.skat.dk/borger/menu                 |                   |          |                   |                                                               | A" to         | in 🚥                 | 20           | ا 3 | ć= 🗇 |  |
|----------------------------------------------------------------------|----------------------------------------------|-------------------|----------|-------------------|---------------------------------------------------------------|---------------|----------------------|--------------|-----|------|--|
|                                                                      |                                              |                   |          | ∰ skat.c          | dk                                                            |               | 6                    | Log af       |     |      |  |
| Fo                                                                   | orside Årsopgørelse                          | Forskudsopgørelse | Betaling | Skatteoplysninger | Motor                                                         |               | Kontakt              | Profil       |     |      |  |
| Ve                                                                   | elkommen                                     |                   |          |                   | Du har oplyst mailadressen                                    |               | ( <u>ret kontakt</u> | oplysninger) |     |      |  |
| Â<br>D                                                               | Arsopgørelse<br>Din skat for 2021 og tidlige | re år             |          |                   | Forskudsopgørelse (skatt<br>Den skat, du betaler i løbet af 2 | ekort)<br>022 |                      |              |     |      |  |
|                                                                      | > Se årsopgørelsen                           |                   |          |                   | > Forskudsopgørelsen                                          |               |                      |              |     |      |  |
|                                                                      | > Ret årsopgørelsen / op                     | lysningsskemaet   |          |                   | > Søg i indkomstoplysninger                                   |               |                      |              |     |      |  |
|                                                                      | > Betal restskat                             |                   |          |                   | > Betal forud for 2022                                        |               |                      |              |     |      |  |

5. Nu vil du se dine personlige skatteoplysninger. Her skal du trykke på "Udskriv" i højre side. (se billedet herunder)

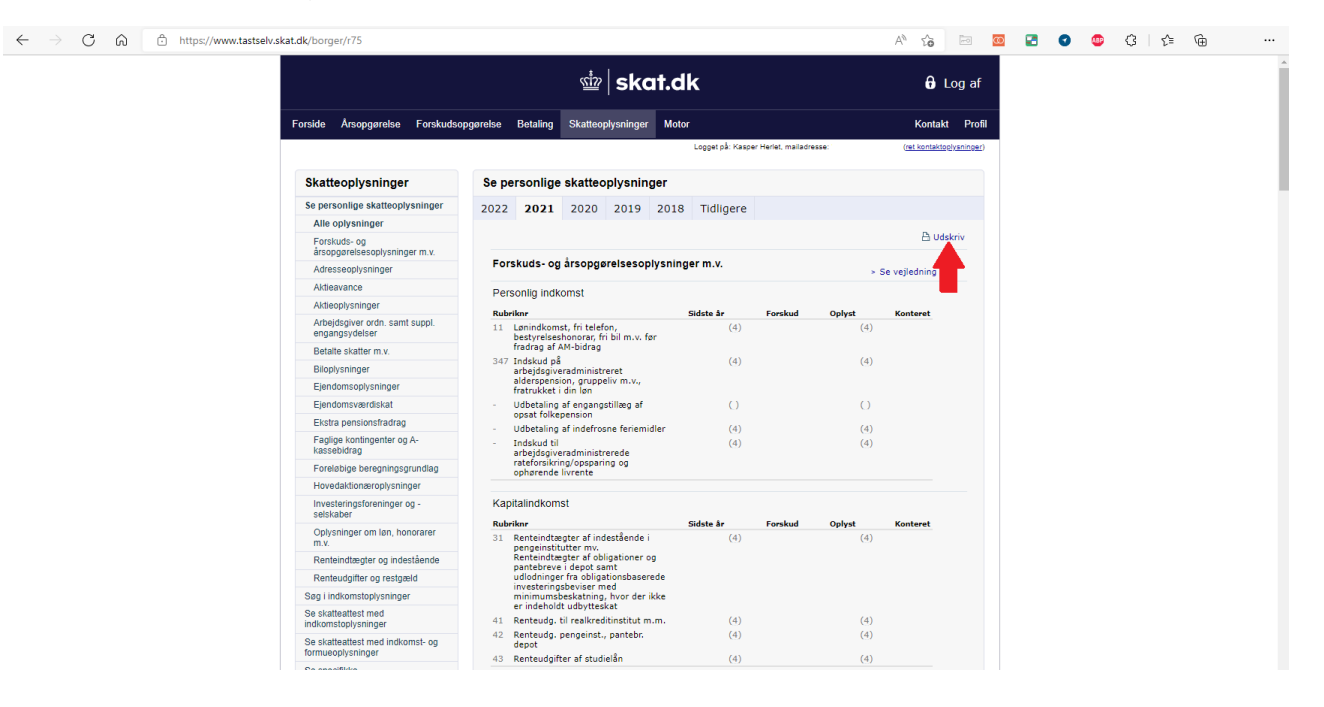

- 6. Når du har trykket på "Udskriv" vil det næste billede være afhængigt af hvilken internet browser du benytter. Vi har valgt at vise det ved brug af Microsoft Edge. Bruger du en anden browser så er fremgangsmåden nogenlunde den samme, men skærmbillederne kan være forskellige fra det du kan se her.
- Printbilledet er nu kommet frem på din skærm og du skal sørge for, at der øverst til venstre under Printer står "Gem som PDF-fil".(se billedet herunder ved den øverste pil nr. 1) Herefter trykker du på "Gem" nederst til venstre.

| C 🗟 https://www.tastselv.skat.dk/borger/r75 |                                                                                                    |            |                  | A٥                                                                                                    | î        | in 🖸 |      | 0 | • 0 | β   ζ≡ | œ |          |
|---------------------------------------------|----------------------------------------------------------------------------------------------------|------------|------------------|----------------------------------------------------------------------------------------------------|----------|------|------|---|-----|--------|---|----------|
| Udskriv ?                                   | SKATTE                                                                                                    | TastSelv   | - Skatteoplysnin | ger                                                                                                    |          |      |      |   |     |        |   |          |
| Printer                                     | STYRELSEN                                                                                                    |            |                  |                                                                                                    |          |      |      |   |     |        |   |          |
| Gem som PDF-fil v                           |                                                                                                    |            |                  |                                                                                                    |          |      |      |   |     |        |   |          |
| Layout                                      |                                                                                                    |            |                  |                                                                                                    |          |      |      |   |     |        |   |          |
| O Stående                                   |                                                                                                    |            |                  |                                                                                                    |          |      |      |   |     |        |   |          |
| Liggende                                    | cor-nummer                                                                                                    |            |                  |                                                                                                    |          |      |      |   |     |        |   |          |
| Sidar                                       | Personlige skatteoplyspinger                                                                                                    |            |                  |                                                                                                    |          |      |      |   |     |        |   |          |
| Alle                                        | 5       A       A                                                                                                    |            |                  |                                                                                                    |          |      |      |   |     |        |   |          |
|                                             | Generating         Automating         Descoling skatteoplysninger         Zer sonling skatteoplysninger for 2821         Descoling indicomet         Personlig indicomet         Personlig indicomet         1       Lerindicomet, in ladelon, inc.         2/7 Indickut på and Automatinger in v. for indicomet in distante in enversorie and program factore for enversorie and program factore in enversorie and program factore in enversorie and program factore in enversorie and program factore in enversorie and program factore in enversorie and program factore in enversorie and program factore in enversorie and program factore in enversorie and program factore in enversorie and program factore in enversorie and enversorie and enversorie anversorie anversorie and enversorie anversorie anversori            |            |                  |                                                                                                    |          |      |      |   |     |        |   |          |
|                                             | Forskuds- og årsopgørelsesoplysn                                                                                                    | inger m.v. |                  |                                                                                                    |          |      |      |   |     |        |   |          |
| Kun lige sider                              | Personlig indkomst                                                                                                    |            |                  |                                                                                                    |          |      |      |   |     |        |   |          |
| f.eks. 1-5, 8, 11-13                        | Rubriknr                                                                                                    | Sidste år  | Forskud          | Oplyst                                                                                                    | Konteret |      |      |   |     |        |   |          |
| Flere indstillinger 🗸                       | 11 Lønindkomst, fri telefon,<br>bestyrelseshonorar, fri bil m.v. før<br>fradrag af AM-bidrag                                                                                                    | (4)        |                  | (4)                                                                                                    |          |      |      |   |     |        |   |          |
| ej/finding af printerproblemer              | 347 Indekud på<br>arbejdsgiveradministreret<br>alderspension, gruppeliv m.v.,<br>fotorket i di un                                                                                                    | (4)        |                  | (4)                                                                                                    |          |      |      |   |     |        |   |          |
|                                             | <ul> <li>Udbetaling af engangstillæg af<br/>opsat folkepension</li> </ul>                                                                                                    | ()         |                  | ()                                                                                                    |          |      |      |   |     |        |   |          |
|                                             | - Udbetaling af indefrosne feriemidler                                                                                                    | (4)        |                  | (4)                                                                                                    |          |      |      |   |     |        |   |          |
|                                             | <ul> <li>Indskud til<br/>arbejdsgiveradministrerede<br/>rateforsikring/opsparing og<br/>ophørende livrente</li> </ul>                                                                                                    | (4)        |                  | (4)                                                                                                    |          |      |      |   |     |        |   |          |
|                                             | Kapitalindkomst                                                                                                    |            |                  |                                                                                                    |          |      |      |   |     |        |   |          |
|                                             | Rubriknr                                                                                                    | Sidste år  | Forskud          | Oplyst                                                                                                    | Konteret |      |      |   |     |        |   |          |
|                                             | 31 Renteindtægter af indestående i<br>pengeinstlutter mv. Renteindtægter<br>af obligationer og pantebreve i<br>depot samt udlokninger fra<br>obligationsbaserede<br>investeringsbeviser med<br>minimumsbeskatning, hvor der ikke<br>er indeholdt udbyttekskt                                                                                                    | (4)        |                  | (4)                                                                                                    |          |      |      |   |     |        |   | <b>₽</b> |
|                                             | 41 Renteudg. til realkreditinstitut m.m.                                                                                                    | (4)        |                  | (4)                                                                                                    |          |      |      |   |     |        |   |          |
|                                             | 42 Renteudg. pengeinst., pantebr.<br>depot                                                                                                    | (4)        |                  | (4)                                                                                                    |          |      |      |   |     |        |   |          |
|                                             | 43 Renteudgifter af studielån                                                                                                    | (4)        |                  | (4)                                                                                                    |          |      |      |   |     |        |   |          |
|                                             | Ligningsmæssige fradrag                                                                                                    |            |                  |                                                                                                    |          |      |      |   |     |        |   |          |
| 2                                           | Rubriknr                                                                                                    | Sidste år  | Forskud          | Oplyst                                                                                                    | Konteret |      |      |   |     |        |   |          |
| 2                                           | 50 Fagligt kontingent - højst 6.000 kr.                                                                                                    | (4)        |                  | (4)                                                                                                    |          |      |      |   |     |        |   |          |
|                                             | https://www.tastselv.skat.dk/borger/r75                                                                                                    |            |                  |                                                                                                    |          |      | 1/12 |   |     |        |   |          |
|                                             |                                                                                                    | TastSelv   | - Skatteoplysnin | ger                                                                                                    |          |      |      |   |     |        |   |          |
|                                             | 51 Befordring                                                                                                    | 1.         |                  |                                                                                                    |          |      |      |   |     |        |   |          |
| Gem Annuller                                | 52 biorag ul A-kasse, etteriønsordning<br>og fleksydelse                                                                                                    | (4)        |                  | (4)                                                                                                    |          |      |      |   |     |        |   |          |
|                                             | the second second |            |                  | and the second second se |          |      |      |   |     |        |   |          |

- 8. Nu er der fremkommet et pop-op vindue, hvor du skal vælge, hvor på din computer du vil gemme pdf-filen. Det er vigtigt at du husker, hvor du gemmer pdf-filen, så du kan finde den når du skal uploade den til os.
- 9. Nu ligger pensionsrapporten på din computer og du kan nu uploade den.